To configure your mail account in Microsoft Outlook Express, you need to follow below mentioned guide lines.

| Mail New       | s Directory Service | 1             | <u>bb8</u>    |
|----------------|---------------------|---------------|---------------|
| Account        | Туре                | Connection    | Remove        |
| BDSITSPL-Sales | mail (default)      | Any Available | Properties    |
|                |                     |               | Set as Defaul |
|                |                     |               | Import        |
|                |                     |               | Export        |
|                |                     |               | Set Order     |

From the Tools menu, select Accounts....The Internet Accounts window appears.Click the Add a New Email Account Optionand select Mail.... The Internet Connection Wizard appears.

| ternet Accounts |                   |               | ? 2            | 3                 |
|-----------------|-------------------|---------------|----------------|-------------------|
| All Mai New     | Directory Service | ,             | Add >          | Mal               |
| Account         | Туре              | Connection    | Remove         | Directory Service |
|                 | mail (default)    | Any Available | Properties     |                   |
|                 |                   |               | Set as Default |                   |
|                 |                   |               | Import         |                   |
|                 |                   |               | Export         | 1                 |
|                 |                   |               | Set Order      | -                 |
|                 |                   |               | Close          |                   |

Select Add>Mail.... from the Menu to add new email account.

| Internet Connection Wiz                        | ard 🛛 🛛 🕅                                                                                                    |
|------------------------------------------------|----------------------------------------------------------------------------------------------------|
| Your Name                                      | No. of the second second second second second second second second second second second second second second se |
| When you send e-mail,<br>Type your name as you | your name will appear in the From field of the outgoing message.<br>would like it to appear.                    |
| Display name:                                  | Test-DSITSPL                                                                                                    |
|                                                | For example: John Smith                                                                                         |
|                                                | < Back Next > Cancel                                                                                            |

Enter your Display Name in the Wizard like your name.

| Internet Connection Wiza  | ur d                                                       |       |
|---------------------------|------------------------------------------------------------|-------|
| Internet E-mail Address   |                                                            | ×     |
| Your e-mail address is th | e address other people use to send e-mail messages to you. | 2     |
| E-mail address:           | test@dreamsoftindia.com                                    |       |
|                           | For example: someone@microsoft.com                         |       |
|                           |                                                            |       |
|                           |                                                            |       |
|                           | < Back Next > C                                            | ancel |

Enter your email address....

| E-mail Server Names                                                                                 | × |
|----------------------------------------------------------------------------------------------------|---|
| My incoming mail server is a POP3 v server.                                                         |   |
| Incoming mail (POP3, IMAP or HTTP) server:                                                          |   |
| mail.dreamsoftindia.com                                                                             |   |
| An SMTP server is the server that is used for your outgoing e-mail.<br>Outgoing mail (SMTP) server: |   |
| mail.dreamsoftindia.com                                                                             |   |
|                                                                                                    |   |
|                                                                                                    |   |

Enter the incoming and outgoing server settings like mail.domainname.com

| Frnet Connection Wi                                                               | zard                                                                                                    | sk    |
|-----------------------------------------------------------------------------------|----------------------------------------------------------------------------------------------------|-------|
| internet Mail Logon                                                               |                                                                                                    | 1     |
| Type the account nam                                                              | ne and password your Internet service provider has given you.                                                                    |       |
| Account name:                                                                     | test-dreamsoftindia                                                                                                    |       |
| Password:                                                                         | •••••                                                                                                    |       |
|                                                                                   | Remember password                                                                                                    |       |
| If your Internet service p<br>(SPA) to access your ma<br>Authentication (SPA)' ch | rovider requires you to use Secure Password Authentication<br>all account, select the "Log On Using Secure Password<br>reck box. |       |
| Log on using Secure                                                               | Password Authentication (SPA)                                                                                                    |       |
|                                                                                   |                                                                                                    |       |
|                                                                                   | <back next=""> Co</back>                                                                                                    | ancel |

Enter your account name and password and click on Remember Passwordif you wish to. Dont click on Log on using Secure Password Authentication (SPA).

| Internet Connection Wizard                                                            |       |
|---------------------------------------------------------------------------------------|-------|
| Congratulations                                                                       | ×     |
| You have successfully entered all of the information required to set up your account. |       |
| To save these settings, click Finish.                                                 |       |
|                                                                                       |       |
|                                                                                       |       |
|                                                                                       |       |
|                                                                                       |       |
|                                                                                       |       |
|                                                                                       |       |
| < Back Finish C                                                                       | ancel |

Click on Finish.

| General Serve   | rs Connection Security Advanced                                                                               |
|-----------------|----------------------------------------------------------------------------------------------------|
| Mail Account    |                                                                                                    |
| Serv<br>Serv    | e the name by which you would like to refer to these<br>rers. For example: "Work" or "Microsoft Mail<br>ver". |
| Test-DSITS      | PL                                                                                                    |
| User Informatio | n                                                                                                    |
| Name:           | Test-DSITSPL                                                                                                  |
| Organization    |                                                                                                    |
| E-mail addres   | ss: test@dreamsoftindia.com                                                                                   |
| Reply addres    | s: test@dreamsoftindia.com                                                                                    |
| ✓ Include this  | account when receiving mail or synchronizing                                                                  |
|                 |                                                                                                    |

Again Click on Tools>Accounts and select Properties of your newly created email account. Fill in the Information in General Tab.

| ieneral Servers Conne  | ction Security Advanced   |  |  |  |
|------------------------|---------------------------|--|--|--|
| Server Information     |                           |  |  |  |
| My incoming mail serve | er is a POP3 server.      |  |  |  |
| Incoming mail (POP3):  | mail.dreamsoftindia.com   |  |  |  |
| Outgoing mail (SMTP):  | mail.dreamsoftindia.com   |  |  |  |
| Incoming Mail Server — |                           |  |  |  |
| Account name:          | test-dreamsoftindia       |  |  |  |
| Password               | •••••                     |  |  |  |
|                        | Remember password         |  |  |  |
| Log on using Secur     | e Password Authentication |  |  |  |
| Outgoing Mail Server — |                           |  |  |  |
| My server requires a   | authentication Settings   |  |  |  |
|                        |                           |  |  |  |
|                        |                           |  |  |  |
|                        |                           |  |  |  |
|                        |                           |  |  |  |

In Server Tab, Click on My Server Requires Authentication.

| eneral   | Servers      | Connecti     | on Securi   | ty Adva    | nced           |
|----------|--------------|--------------|-------------|------------|----------------|
| Server F | ort Numb     | ers          |             |            |                |
| Outg     | oing mail (S | SMTP):       | 25          |            | Use Defaults   |
| T        | nis server   | requires a : | secure con  | nection (S | SL)            |
| Incor    | ning mail (l | POP3):       | 110         |            |                |
| TI       | nis server   | requires a : | secure con  | nection (S | SL)            |
| Server 1 | imeouts      |              |             |            |                |
| Short    | -0           |              | Long        | 1 minute   |                |
| Sending  |              |              |             |            |                |
| B        | eak apart    | messages     | larger than | 60         | C KB           |
| Deliver  |              |              |             | -          |                |
|          | ave a co     | ov of mess   | ages on sei | ver        |                |
|          | Remove       | irom serve   | after 5     |            | dau(s)         |
|          | Remove       | from conver  | when dals   | ted from " | Jolatad Itama' |
|          | nemove       | ioni server  | when dele   | teu nom t  | Peleteu items  |

Check your Advanced Settings also. Finally Click on Apply and OK.